## Accessing QuaverReady 2024 Summer SEL Scope and Sequence Lessons

### Important:

You must be logged into QuaverReady before accessing the summer lessons, otherwise the linked lessons will not open.

Sign in to Clever or Quavered.com then proceed to follow the instructions below.

- 1. Log on to <u>www.bisd.us</u>
- 2. Click on Departments at the top of the page
- 3. Click on Curriculum, Instruction & Accountability Department
- 4. Click on 2024 Summer Programs

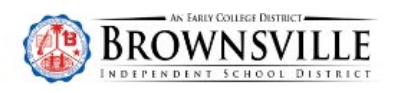

About Students and Parents News and Events Join our Team Enroll at BISD COVID-19

#### In This Section

| Content Areas             | ~ |
|---------------------------|---|
| Curriculum Alignment      |   |
| Early College High School | × |
| Honors and Advanced       | ~ |
| Placement (AP)            |   |
| Gifted & Talented         |   |
| ESSER Part A1 (ESEA)      |   |
| ESSER III Part A1 (ESEA)  |   |
| Staff                     |   |
| Mock Trial                |   |
| 2023 Summer Accelerated   |   |
| Learning Academy          |   |

# Curriculum, Instruction and Accountability

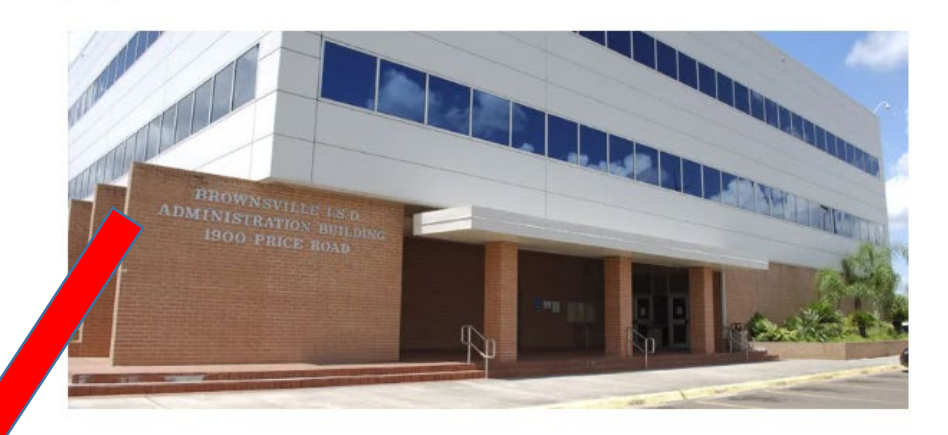

The mission of the Department of Curriculum, Instruction and Accountability is to provide leadership and support to campus teachers and administrators to ensure student success through district initiatives, in collaboration and partnership with parents, teachers, administrators, and the community at large.

Our team consists of highly qualified educators who cater to the needs of ALL BISD students through high-

## 5. Click on QuaverReady SEL Summer School Scope and Sequence

**2024 Summer Programs** 

2

| me Page                            | Summer Programs Bulletin                                         |                        |
|------------------------------------|------------------------------------------------------------------|------------------------|
| tent Areas ~                       |                                                                  |                        |
| iculum Alignment                   | Bulletin                                                         |                        |
| y College High School 🛛 🗸          | Summer School Student Feedback Survey - Middle                   | School and High        |
| ors and Advanced v<br>ement (AP)   | School                                                           |                        |
| d & Talented 🗸 🗸                   |                                                                  |                        |
| Trial                              | Middle School Student Survey High School                         | ol Student Survey      |
| s Corner                           |                                                                  | , ota a chi co a l'reg |
| R Part A1 (ESEA)                   |                                                                  |                        |
|                                    |                                                                  |                        |
| Summer Accelerated<br>ning Academy | Secondary                                                        | •                      |
| Summer Programs                    | Secondary Summer Academy Information                             |                        |
|                                    | Secondary Summer Academy Handbook                                |                        |
|                                    | Secondary Summer Academy Professional Development                |                        |
|                                    | HB1416 Notification of Student Eligibility (English and Spanish) |                        |
|                                    | Elementary                                                       |                        |
|                                    | Elementary ALA Handbook                                          |                        |
|                                    | QuaverReady SEL Summer School Scope and Sequence                 |                        |

- 6. This will open to the Excel spreadsheet.
- 7. Select the grade level tab at the bottom of the Excel spreadsheet
- 8. Select the SEL lesson for the day.

Please contact Sara Garza in the Guidance & Counseling Department for support.

956-548-8251 <u>saragarza@bisd.us</u>